# CONSULTA DE INFORMAÇÃO BÁSICA

Entre no site <u>www.dpurb.betim.mg.gov.br/infbasica</u>

#### ESCOLHA A OPÇÃO PARA O SEU CASO

2

## PESQUISA POR QUADRA E LOTE

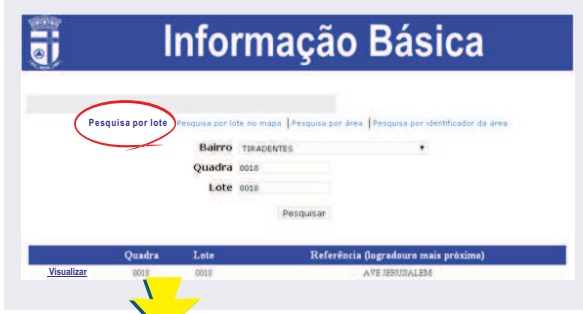

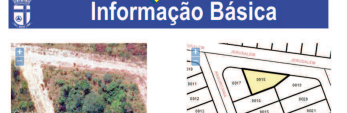

1

| CARACTERÍSTICAS DO IMÓVEL                                                                                                    |                                                                                                    |  |
|----------------------------------------------------------------------------------------------------|----------------------------------------------------------------------------------------------------|--|
| Nimero da Quadra                                                                                                    | 0018                                                                                                    |  |
| Nimerro do Late                                                                                                    | 0018                                                                                                    |  |
| Regional                                                                                                    | NORTE                                                                                                    |  |
| Baiero                                                                                                    | TIRADENTES                                                                                                    |  |
| Logradoure mais présime                                                                                                    | AVE JERUNALEM                                                                                                    |  |
| Area estimada do Insirel (m2)                                                                                                    | 300                                                                                                    |  |
| Area estimada do Incerel (km2)                                                                                                    | 8,0030                                                                                                    |  |
|                                                                                                    | PLANO DIRETOR                                                                                                    |  |
| Densidade                                                                                                    | MEDIA                                                                                                    |  |
| Lotr minimo para desdobro (m2)                                                                                                    | 125                                                                                                    |  |
| Coefficiente de aproveitaments máxima                                                                                                    | 15                                                                                                    |  |
| Area de Iancreuse                                                                                                    | AB-1-SOCDAL                                                                                                    |  |
| Economia                                                                                                    | Não escontando.                                                                                                    |  |
| Childragae Villia - None de Logradouro                                                                                                    | VIALOCAL - AVE RECOALESI                                                                                                    |  |
| ALLSCTODORNALISTING                                                                                                    | 2004 Explosito CEBROA                                                                                                    |  |
| Marresona                                                                                                    | 2251 v 2010 Kenningson Statu                                                                                                    |  |
| LEI DI                                                                                                    | E USO E OCUPAÇÃO DO SOLO                                                                                                    |  |
| Zona                                                                                                    | ZRM - Zons Residencial Marts                                                                                                    |  |
| Ovupação                                                                                                    | 175                                                                                                    |  |
| Perme and and a                                                                                                    | Autor = 1 mov.cov m2 15% - Demain feren 20%                                                                                                    |  |
| And an and a second second sec | recurso: a or m - uniteral Pondos: De sociale com est. 20 de les de son e cospeção do solo                                                                                                    |  |
| Contra da secilità                                                                                                    |                                                                                                    |  |
| CAR                                                                                                    | ACTERÍSTICAS DO IMÓVEL                                                                                                    |  |
| Simore da Quadra                                                                                                    | 0218                                                                                                    |  |
| Simarro de Lote                                                                                                    | 9018                                                                                                    |  |
| Regional                                                                                                    | NORTE                                                                                                    |  |
| lairro                                                                                                    | TEADENTES                                                                                                    |  |
| ogradours mais prégime                                                                                                    | AVE RESUMALEM                                                                                                    |  |
| Arra estimada do Incivel (m2)                                                                                                    | 900                                                                                                    |  |
| keva estimado do Insivel (km2)                                                                                                    | 8,80036                                                                                                    |  |
|                                                                                                    | PLANO DIRETOR                                                                                                    |  |
| Descidado                                                                                                    | MEDIA                                                                                                    |  |
| cer minime para desdebre (m2)                                                                                                    | 125                                                                                                    |  |
| coefficiente de aproveritamente máxima                                                                                                    | 13                                                                                                    |  |
| kren de lateresse                                                                                                    | A25-1-SOCIAL                                                                                                    |  |
| Consideran                                                                                                    | Não encontrado.                                                                                                    |  |
| Classificação Viária - Nome de Logradouro                                                                                                    | VIA LOCAL - AVE JERUSALEM                                                                                                    |  |
| Macroposeasses                                                                                                    | 200A ESPANAO URBANA                                                                                                    |  |
| Macreeona                                                                                                    | ZRM - Zona Residencial Minta                                                                                                    |  |
| LEI DE                                                                                                    | USO E OCUPAÇÃO DO SOLO                                                                                                    |  |
| Lona                                                                                                    | ZRM - Zona Revolutional Master                                                                                                    |  |
| Drupação                                                                                                    | 10%                                                                                                    |  |
| venesbilidade                                                                                                    | Åren = 1.000.00 m2 13% - Dezznit åren 20%                                                                                                    |  |
| Maximum                                                                                                    | Frontel 3.0 m - Labord Fundos. De acendo com mit 20 da las de uso e conpeção do selo                                                                                                    |  |
| Quara na divisa                                                                                                    | 3.40 m                                                                                                    |  |
| Nimereo máximo de povimentos                                                                                                    | 4                                                                                                    |  |
| krea minima de lote para parcelamento                                                                                                    | 125                                                                                                    |  |
| "stor de ma (autorge vegelarize) be onerana)                                                                                                    | 150.00                                                                                                    |  |
| ique aqui para amitr a cartilla de cimere des                                                                                                    | a index                                                                                                    |  |
| la informações obtidas por metilos                                                                                                    | rerramenta não desobrigam a observância da legislação vigente.                                                                                                    |  |
| Are not subjectively on entropy and the scription are independent of the second second secon  | The set of 1.01 m $_{\odot}$ (1.00 m $_{\odot}$ c) and a model is a split, an expectation of the set of the set of th |  |
| Cer<br>dad                                                                                                    | Caso o imóvel já tenha<br>tidão de Endereço oficial<br>da pela Prefeitura, clique<br>aqui para emissão                                                                                                    |  |

#### selecione o bairro;

2) digite a quadra;

3) digite o lote;

- 4) clique em pesquisar e abaixo clique em visualizar;
- 5) abrirá uma página contendo toda a informação básica do imóvel.

#### **3** PESQUISA POR ÁREA

3

- 1) Na parte superior da tela clique em "pesquisa por área";
- Procure o lote que você deseja obter informação;
- Selecione a ferramenta polígono no canto superior direito da tela;
- 4) Com esta ferramenta selecionada faça o desenho da área;
- Finalizado o polígono (finalize o polígono dando dois clizes) aparecerá o link para visualizar a informação básica conforme imagem ao lado;
- 6) Clique em "visualizar informação básica";
- 7) Abrirá uma página contendo toda a informação básica do imóvel.

#### Informação Básica

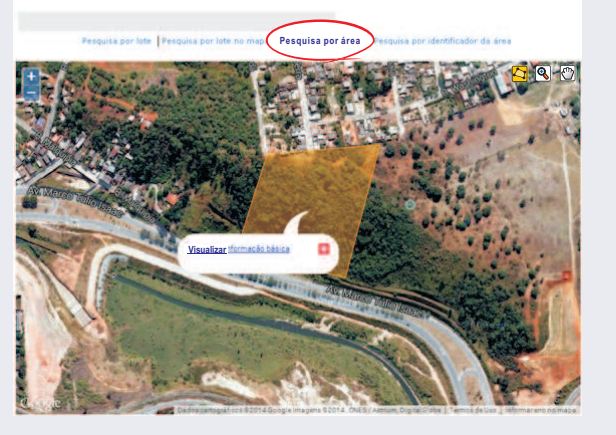

#### 4 PESQUISA POR IDENTIFICADOR ÁREA

Toda informação básica visualizada no site gera um identificador de área que poderá ser utilizado posteriormente para realização de consulta, não sendo necessário realizar todos os procedimentos novamente.

O identificador de área é encontrado no primeiro tema "características do imóvel" na primeira linha conforme figura ao lado

### Informação Básica

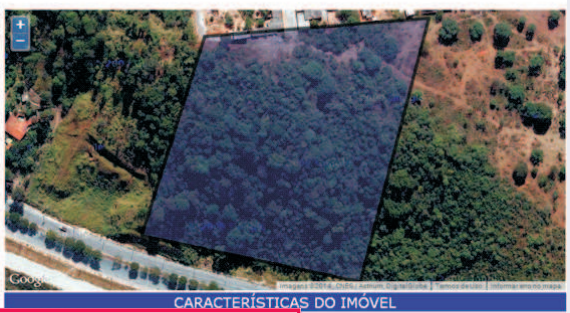

| Identificador de área         | 33403       |  |
|-------------------------------|-------------|--|
| Regional                      | ALTEROSAS   |  |
| Bairro                        | DUQUE DE CA |  |
| Logradouro mais proximo       | RUA DE CAME |  |
| Area estimada do Imovel (m2)  | 33.260      |  |
| Area estimada do Imovel (km2) | 0,03326     |  |

Digite o identificador e clique em "pesquisar" e logo clique em "visualizar informação básica"

# Informação Básica

GAS LTEROSAS - 2A SECAO

Pesquisa por lote | Pesquisa por lote no mapa | Pesquisa por área | Pesquisa por identificador da área

Identificador da Área 38403

Pesquisar

Visualizar informação básica da área 3840

#### PESQUISA POR LOTE NO MAPA

- 1) Na parte superior da tela clique em "pesquisa por lote no mapa";
- Procure o lote que você deseja obter informação e dê um clique, aparecerá em seguida informações de bairro, quadra e lote e um link para visualizar a informação básica do terreno conforme imagem abaixo;
- Clique em "visualizar informação básica" abrirá uma página contendo toda a informação básica do imóvel.

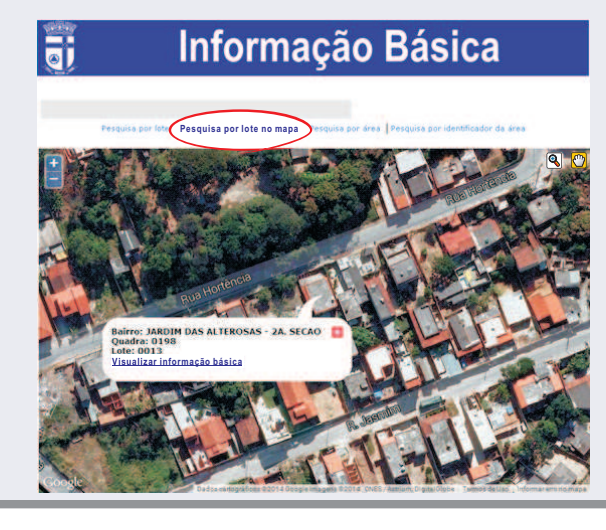